## To Access Department Head Evaluations and Attachments (including CV)

- 1. In Career Pathway, hover over the My Team tab and select My Team.
- 2. Select the Department Head's "card" (or box it turns blue when selected).
- 3. Choose the Performance icon.
- 4. Select the Reviews tab.
- 5. Click on the evaluation title to open a pdf.
- 6. Click on the paper clip icon to see any attachments that are part of the evaluation (including the CV).
- 7. Click on the CV to open a pdf.

## To Access Faculty Member Evaluations and Attachments (including CV)

- 1. In Career Pathway, hover over the My Team tab and select My Team.
- 2. Find the Department Head's "card" and click on the "people" icon in the lower right-hand corner; this changes the view to show all faculty members reporting to that department head.
- 3. Choose the Performance icon.
- 4. Select the faculty member's "card".
- 5. Select the Reviews tab.
- 6. Click on the evaluation title to open a pdf.
- 7. Click on the paper clip icon to see any attachments that are part of the evaluation (including the CV).
- 8. Click on the CV to open a pdf.